## การจัดทำคำบรรยาย (Close caption)

**ข้อกำหนด** : มีคำบรรยาย (Close caption) ให้ผู้เรียนอ่าน โดยใช้ภาษาเขียน ภาษาทางการ ในรูปแบบ แฟ้มข้อมูลแบบ SubRip Text (.srt) และ Download ได้แบบ Text (.txt) โดยบทบรรยาย ขึ้นแสดงครั้งละไม่เกิน 1 บรรทัดเนื้อหา

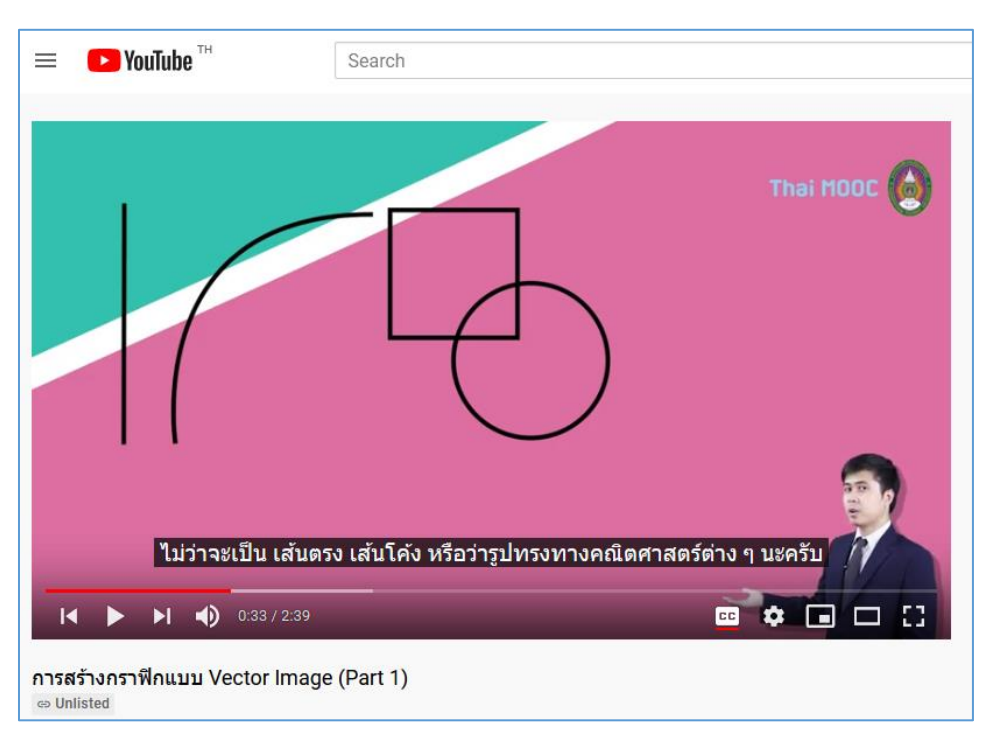

## **คำแนะนำ** สามารถตรวจสอบคำผิดในบทบรรยายได้ที่เว็บไซต์

https://www.readawrite.com/?action=public\_proof

## ระวัง คำพูดติดปากที่ผิดบ่อย

| คำผิด             | ที่ถูกต้อง   | คำผิด                    | ที่ถูกต้อง                     |
|-------------------|--------------|--------------------------|--------------------------------|
| เนี้ย,เนี้ยะ      | เนี่ย        | น่ะครับ                  | นะครับ                         |
| คำว่า "นึ่ง"      | อันหนึ่ง     | การใช้ "ๆ" ให้เว้นหน้า   | ซ้ำ ๆ <i>,</i> หลัง ๆ , ต่าง ๆ |
| อันนึง,ชั่วโมงนึง | ชั่วโมงหนึ่ง | เว้นหลัง เช่น ซ้ำๆ หลังๆ |                                |
|                   |              | ต่างๆ                    |                                |

ระวัง คำว่า "นะครับ" มีได้ไม่เยอะ หากพูดติดปากบ่อย ให้ตัด "นะครับออกจาก sub"

# วิธีการสร้างคำบรรยาย (บนเว็บไซต์ youtube)

1. คลิกเลือกวิดีโอที่เราต้องการใส่คำบรรยาย

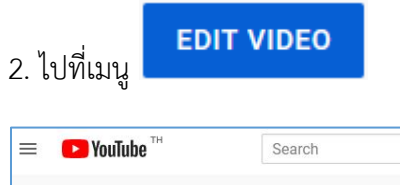

| ■ File fall image Layer Type Select Filer 2D Vees window H           | D<br>A . (f. dae 10% - (f. daaling 10% - O | 41 8 W                           |                                                                                                    | _ ச×<br>டி.ஜ. ந |
|----------------------------------------------------------------------|--------------------------------------------|----------------------------------|----------------------------------------------------------------------------------------------------|-----------------|
|                                                                      | คือสรมาเพิ่ม ในสวนของ                      | <b>อ้ออ</b><br>ที่เป็นแสงและเงาน | Tha<br>เพ<br>เ<br>เ<br>เ<br>เ<br>เ<br>เ<br>เ<br>เ<br>เ<br>เ<br>เ<br>เ<br>เ<br>เ<br>เ<br>เ<br>เ<br>เ |                 |
| สร้างกราฟิกแบบ Raster Imag<br>⇔ Unlisted<br>217 views • Sen 22, 2020 | e (Part 2)                                 |                                  | A SHADE                                                                                             | =. CAVE         |
| N NPRU.THAIMOOC<br>2 subscribers                                     |                                            |                                  | ANALYTICS                                                                                           | EDIT VIDEO      |

2. เลือกเมนู "Subtitle" หรือ "CC" Close Caption ด้านซ้ายมือ

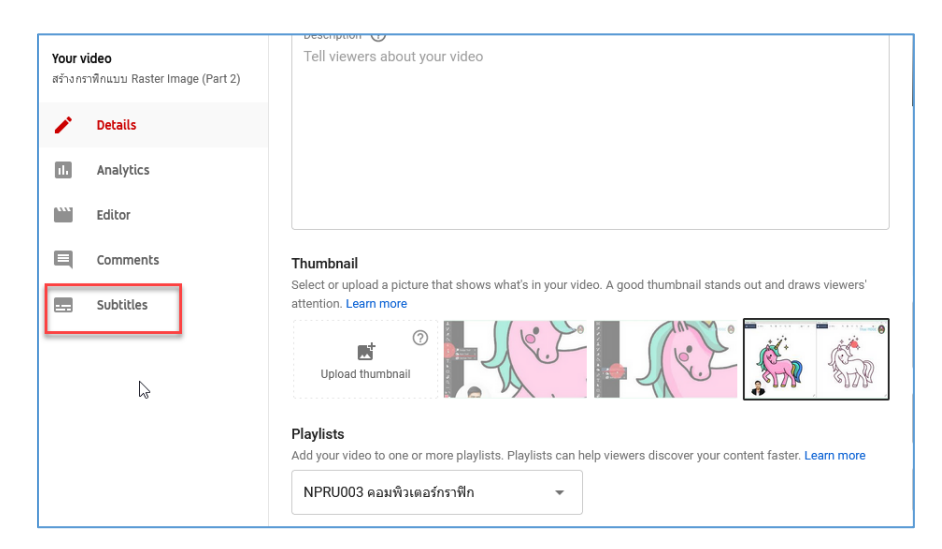

### 3. คลิก "EDIT"

| ← Channel content                                         | Video subtitles       |              |                         |                              |
|-----------------------------------------------------------|-----------------------|--------------|-------------------------|------------------------------|
|                                                           | Language              | Modified on  | Title & description     | Subtitles                    |
|                                                           | Thai (video language) | Mar 29, 2021 | Published<br>by Creator | Published<br>by Creator EDIT |
| <b>Your video</b><br>สร้างกราฟิกแบบ Raster Image (Part 2) |                       |              |                         |                              |

4. เพิ่ม "Caption" จากนั้นพิมพ์ข้อความใส่ใน Timeline เมื่อเสร็จแล้วเลือกเมนู "Publish"

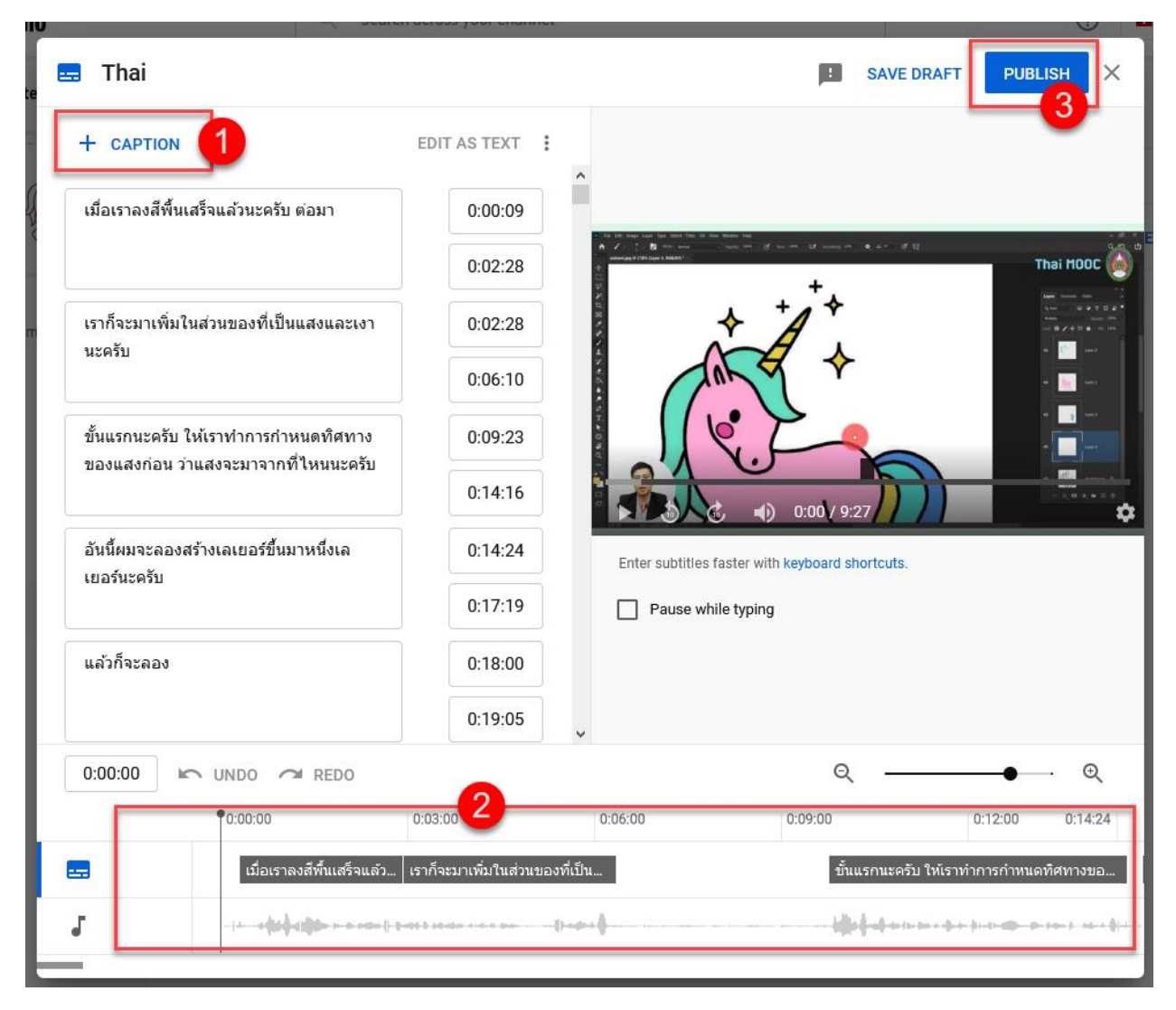

- 5. เมื่อสร้างคำบรรยายเสร็จแล้ว ดาวน์โหลดไฟล์ .srt เพื่อนำไปอัพโหลดใน Thai MOOC ได้ดังนี้
- 6. เลือกเมนู "Option" จากนั้นเลือก "Download" แล้วเลือก ".srt"

| Video subtitles                                                                         |              |                                         |                                     |  |  |  |
|-----------------------------------------------------------------------------------------|--------------|-----------------------------------------|-------------------------------------|--|--|--|
| Language                                                                                | Modified on  | Title & description                     | Subtitles                           |  |  |  |
| Thai (video language)                                                                   | Mar 29, 2021 | Published<br>by Creator                 | Published<br>by Creator EDIT United |  |  |  |
| Subtitles                                                                               |              | Subtitles                               |                                     |  |  |  |
| <ul> <li>✓ Unpublish</li> <li>✓ Download</li> <li>✓ Rename</li> <li>✓ Delete</li> </ul> |              | Original format<br>.vtt<br>.srt<br>.sbv |                                     |  |  |  |

7. เป็นอันเสร็จเรียบร้อย